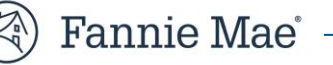

# Inquiry Response Tool (IRT) Submitter User Manual

July 24, 2025

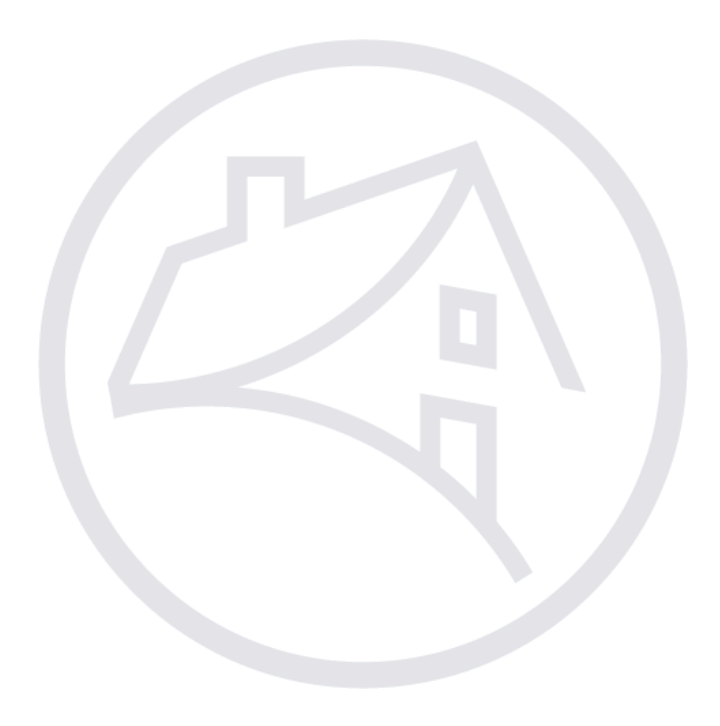

## **Table of Contents**

| Inquiry Pesnonse Tool (IPT) Overview      | 3  |
|-------------------------------------------|----|
| IRT Submitter                             |    |
| IRT Flow Chart and Timeline               |    |
| Logging into the Inquiry Response Tool    |    |
| Inquiry Tab                               | 5  |
| Search Inquiries                          |    |
| View the IRT Submitter User Manual        | 7  |
| Repository Tab                            | 7  |
| Exporting Inquiries to Excel              |    |
| Submit an Inquiry                         | 9  |
| Single Inquiry Submission                 |    |
| Batch Inquiry Submission                  |    |
| Receive and Respond to an Inquiry         |    |
| Provide Additional Information to Analyst |    |
| Accept or Re-Open the Inquiry             |    |
| View Inquiry Activity                     | 15 |
| Review the Root Cause                     | 16 |
| Appendices                                |    |
| Appendix A: Inquiry Types                 |    |
| Appendix B: Inquiry Categories            |    |
| Appendix C: Inquiry Statuses              | 20 |

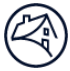

## **Inquiry Response Tool (IRT) Overview**

The IRT portal enhances the way the Fannie Mae Expense Reimbursement Team responds to and tracks inquiries related to expense reimbursement claims. Such claims include questions related to expenses denied, curtailed, or pending; unclear guidelines around a claim submission, promissory note, deficiency collections, excess fees and costs and Investor Pre-Approval (IPA) access/issue.

### **IRT Submitter**

IRT is the single resource for performing the following tasks:

- Submitting inquiries related to claim reimbursement, Promissory Notes, deficiency collections, or excess fees;
- Tracking the progress of an inquiry; and
- Viewing the history of previous inquiries on a loan.

### **IRT Flow Chart and Timeline**

The submitter receives an inquiry response from Fannie Mae and has seven calendar days ("seven days") to respond. If a response is not received within seven days, the inquiry closes and automatically changes to a "Completed" status.

**NOTE:** A new inquiry must be submitted if the submitter does not respond within seven days.

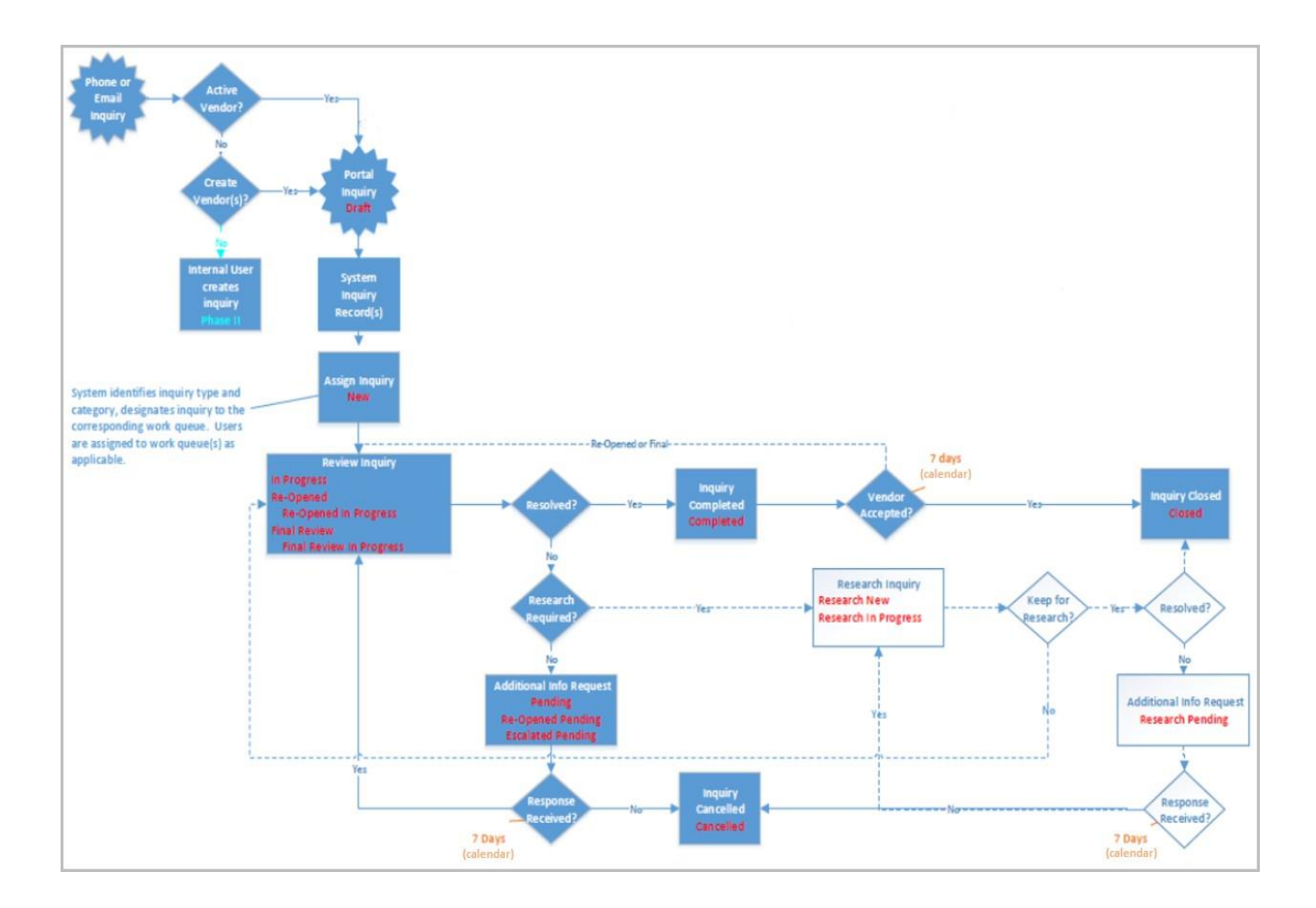

## Logging into the Inquiry Response Tool

**NOTE:** For guidance on granting user access in Technology Manager, refer to the <u>Granting Access via Technology Manager</u> for DRS Applications job aid, as applicable.

- 1. Access the Inquiry Response Tool (IRT).
- 2. Click Login with fmsso.

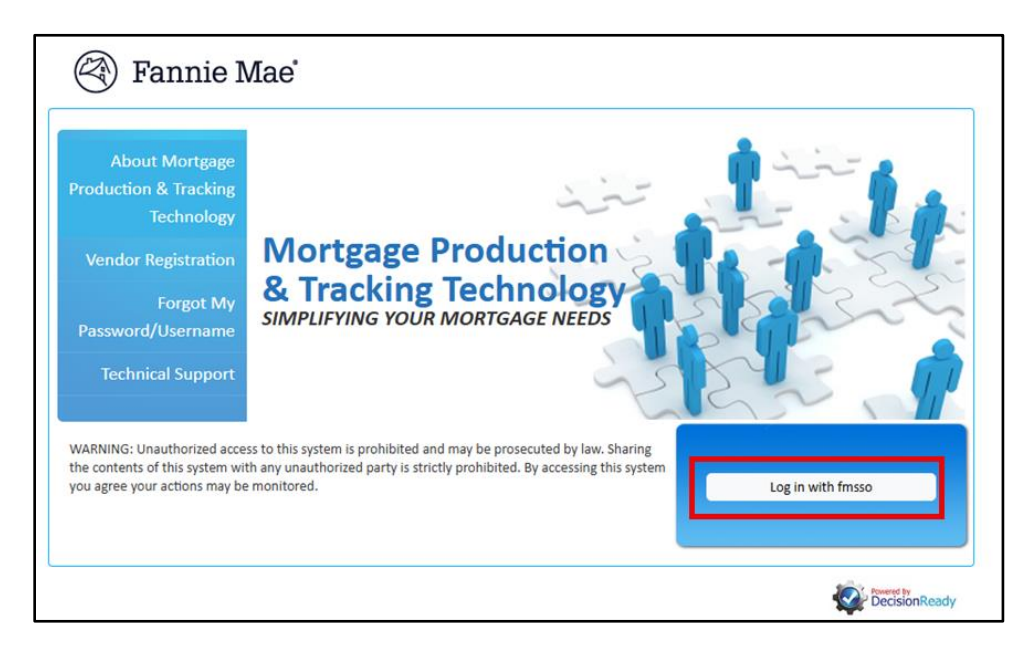

**NOTE:** Upon authentication via SSO, the user is automatically redirected to the DRS listings screen. This screen displays only the DRS applications that the user is authorized to access.

| lert List<br>For the best performance results, please use Chrome browser** |                    |
|----------------------------------------------------------------------------|--------------------|
| IRT - Customer Inquiry                                                     | IRT Admin          |
| CPT - HUD Claim Packaging                                                  | CPT Administrator  |
| RES - Post Payment Documentation Request                                   | RES Admin          |
| ERP - Exception Reporting Portal                                           | ERP Administrator  |
| QCT - Quality Control Tracker                                              | QCT Admin          |
| MICP - Mortgage Insurance Claim Portal                                     | MICP Administrator |
| ADMIN - Application Administration                                         |                    |

3. Click **IRT – Customer Inquiry** from the list of applications.

| 🕙 Fannie Mae                                                                  |                    |   |
|-------------------------------------------------------------------------------|--------------------|---|
| Alert List<br>**For the best performance results, please use Chrome browser** |                    |   |
| IRT - Customer Inquiry                                                        | IRT Admin          |   |
| CPT - HUD Claim Packaging                                                     | CPT Administrator  |   |
| RES - Post Payment Documentation Request                                      | RES Admin          |   |
| ERP - Exception Reporting Portal                                              | ERP Administrator  |   |
| QCT - Quality Control Tracker                                                 | QCT Admin          |   |
| MICP - Mortgage Insurance Claim Portal                                        | MICP Administrator |   |
| ADMIN - Application Administration                                            |                    |   |
|                                                                               | DecisionReady      | 1 |

The Dashboard displays after logging in and allows submitters to view, search, submit, and respond to inquiries.

| 9 | inquiry 🏭 r                                                                                                    | epository                 | 🐇 users                                                                                                    |                                                                                                    |        |           |                   |              |                |              | Inquiry ID         | v search 🗞 🕼          |
|---|----------------------------------------------------------------------------------------------------|---------------------------|----------------------------------------------------------------------------------------------------|----------------------------------------------------------------------------------------------------|--------|-----------|-------------------|--------------|----------------|--------------|--------------------|-----------------------|
| D | ashboard                                                                                                    |                           |                                                                                                    |                                                                                                    |        |           |                   |              |                |              |                    |                       |
|   | Inquiry Type                                                                                                    |                           | Inquiry Category                                                                                                    | Status                                                                                                    |        |           |                   |              |                |              |                    |                       |
|   | All Deficiency Colle Deficiency Colle Deficiency Colle Deficiency Colle Deficiency Colle MDC Firm MDC Firm Non-Servicer Promissory Note Red Flag Refer Red Flag Refer Red Flag Refer Deficience Deficience Defici | e<br>tains<br>Pains Parks | All<br>AAA Clanification<br>Approval Limit Abuse<br>Bidding/Change Order Abus<br>BPO Request<br>CA Wildfines<br>CDT Escalation - Priority<br>Conflict of Interest<br>Coel Robuitablecentation | All     Completed     Draft     Draft     Draft     Prinal Pending     Final Review     Final Review     InProgress     In Progress     Internal Hold     New | Search |           |                   |              |                |              |                    |                       |
|   |                                                                                                    |                           | Sea                                                                                                    | ch                                                                                                    |        |           |                   |              |                |              |                    |                       |
|   | inquiry id                                                                                                    | batch id                  | fnma loan number                                                                                                    | Status                                                                                                    | vendor | vendor id | submitted by user | inquiry type | category       | created date | last activity date | remaining active days |
|   | 63750                                                                                                    |                           |                                                                                                    | Pending                                                                                                    | DELTA1 | WELLS     |                   | Servicer     | Expense Denied | 07/29/2019   | 08/05/2019         | -31                   |

#### 4. Proceed to the applicable section:

- Inquiry Tab
- <u>Repository Tab</u>
- Users Tab
- <u>Submit an Inquiry</u>

## **Inquiry Tab**

1. Click on the **Inquiry** tab.

| 🕙 Fannie Mae |                                                                                                    |                                                                                      |         |                                                                                                    |                                                                          |                                                                                  | me IRTACPI                                            | r VPriWells |                   |              |                |              |            |             | Customer Inquir | y ~      |
|--------------|----------------------------------------------------------------------------------------------------|--------------------------------------------------------------------------------------|---------|----------------------------------------------------------------------------------------------------|--------------------------------------------------------------------------|----------------------------------------------------------------------------------|-------------------------------------------------------|-------------|-------------------|--------------|----------------|--------------|------------|-------------|-----------------|----------|
| 0            | inquiry 🛛                                                                                                    | 🔐 reposit                                                                            | tory 🛔  | users                                                                                                    |                                                                          |                                                                                  |                                                       |             |                   |              |                |              | Inquiry ID | ~           | search          | <b>%</b> |
| D            | ashboard                                                                                                    | ł                                                                                    |         |                                                                                                    |                                                                          |                                                                                  |                                                       |             |                   |              |                |              |            |             |                 |          |
|              | Inquiry Type<br>All<br>* Deficiency<br>* Disaster Pr<br>* Home-Save<br>* MDC Firm<br>* Non-Servic<br>* Promissory<br>* Red Flag R<br>* Deverse Hill | Collections<br>operty Inspe<br>er Advance<br>er<br>Note<br>leferrals<br>UD. Claims F | ection  | Inquiry Categor<br>AII<br>AAA Clarificati<br>Approval Limit<br>Bidding/Chang<br>BPO Request<br>CA Wildfires<br>CDT Escalatio<br>Conflict of Inte<br>Cost.Babuttal/ | y<br>on<br>Abuse<br>te Order Abuse<br>n - Priority<br>rest<br>Escalation | Status<br>Comple<br>Draft<br>Final Re<br>Final Re<br>In Progr<br>Internal<br>New | ted<br>ending<br>eview<br>eview In Pro<br>ess<br>Hold | ogress v    | Search            |              |                |              |            |             |                 |          |
|              | inquiry id                                                                                                    | batch id                                                                             | fnma lo | an number                                                                                                    | Status                                                                   |                                                                                  | vendor                                                | vendor id   | submitted by user | inquiry type | category       | created date | last ac    | tivity date | remaining act   | ive days |
|              | 63750                                                                                                    |                                                                                      |         |                                                                                                    | Pending                                                                  |                                                                                  | DELTA1                                                | WELLS       |                   | Servicer     | Expense Denied | 07/29/2019   | 08/        | 05/2019     | -30             |          |
|              | 63746                                                                                                    |                                                                                      |         |                                                                                                    | Completed                                                                |                                                                                  | DELTA1                                                | WELLS       |                   | Servicer     | Expense Denied | 07/29/2019   | 08/        | 05/2019     | -30             |          |

This screen allows users to perform the following:

- <u>Search Inquiries</u>
- View the IRT Submitter User Manual

### **Search Inquiries**

- 1. Select the applicable search criteria option from the drop-down menu:
  - Inquiry ID
  - REO ID
  - Loan Number

| 👒 inquiry 🔛 repository 🤱 users | Inquiry ID            | search | 2 |  |
|--------------------------------|-----------------------|--------|---|--|
|                                | REO ID<br>Loan Number |        |   |  |
| Dashboard                      |                       | -      |   |  |

2. Enter the loan or ID number in the field to the right of the drop-down menu.

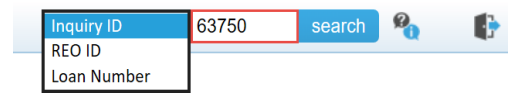

3. Click Search to display applicable inquiries.

**NOTE:** The "Remaining Active Days" column indicates the number of days that remain for the submitter to Accept or Re-Open the inquiry. If no action is taken, the inquiry status changes to "Closed" or "Cancelled".

| 🗞 inquiry 🏢 repository 🛔                                                                                                    | users            |              |                            |                         | Inquiry ID       | 63750            | search 🌯 🗗            |  |  |  |  |
|----------------------------------------------------------------------------------------------------|------------------|--------------|----------------------------|-------------------------|------------------|------------------|-----------------------|--|--|--|--|
| Dashboard                                                                                                    |                  |              |                            |                         |                  |                  |                       |  |  |  |  |
| Numerical         Inquiry Category         Status           * Declarency Collections         AAA Clarification         Completed           * Dissider Property Impection         Badding/Change Order Abuse         End Completed           * Monc Server Advance         Bidding/Change Order Abuse         End Review           * Monc Server Advance         Bidding/Change Order Abuse         Final Review           * Monc Server         CCA Wridtites         Final Review           * Promissory Note         COT Escatation - Priority         In Progress           Cott Escatation - Priority         In Progress         In Progress |                  |              |                            |                         |                  |                  |                       |  |  |  |  |
|                                                                                                    | Search           |              |                            |                         |                  |                  |                       |  |  |  |  |
| inquiry id batch id fnma lo                                                                                                    | an number Status | vendor vendo | r id submitted by user     | inquiry type category   | created date las | st activity date | remaining active days |  |  |  |  |
| 63750                                                                                                    | Pending          | DELTA1 WELL  | And a second second second | Servicer Expense Denied | 07/29/2019       | 08/05/2019       | -31                   |  |  |  |  |

**NOTE:** Users can also search for inquiries using the following:

• Search Filters - These filters allow users to narrow the search of current or previous inquiries based on selected criteria.

| 🕙 Fa                                                                                                    | nnie                                                                  | Mae                                                                                                    |                                                                                    | Welcome IRTACP                                                                                              |           | Customer Inquiry $\smallsetminus$ |              |                |              |                    |                       |  |
|----------------------------------------------------------------------------------------------------|-----------------------------------------------------------------------|----------------------------------------------------------------------------------------------------|------------------------------------------------------------------------------------|----------------------------------------------------------------------------------------------------|-----------|-----------------------------------|--------------|----------------|--------------|--------------------|-----------------------|--|
| % inquiry                                                                                                    | 🔲 reposit                                                             | ory 🎎 users                                                                                                    |                                                                                    |                                                                                                    |           |                                   |              |                | In           | quiry ID 123456    | 7891 search 🖓         |  |
| Dashboard                                                                                                    | Dashboard                                                             |                                                                                                    |                                                                                    |                                                                                                    |           |                                   |              |                | RELO         | 0 ID<br>an Number  |                       |  |
| Inquiry Type                                                                                                    |                                                                       | Inquiry Catego                                                                                                    | y St.                                                                              | atus                                                                                                    |           |                                   |              |                |              |                    |                       |  |
| All<br>* Deficiency<br>* Disaster Pr<br>* Home-Savv<br>* MDC Firm<br>* Non-Servic<br>* Promissory<br>* Red Flag R<br>* Devare H | Collections<br>operty Inspi<br>er Advance<br>ver<br>Note<br>teferrals | All<br>AAA Clarificat<br>Approval Limi<br>Bidding/Chan<br>BPO Request<br>CA Wildfires<br>CDT Escalatio<br>Conflict of Inte<br>Conflict of Inte | on Abuse<br>pe Order Abuse<br>pe Order Abuse<br>n - Priority<br>rest<br>Escalation | completed<br>Iraft<br>inal Pending<br>inal Review<br>inal Review In Pr<br>a Progress<br>aternal Hold<br>Iew | ogress    | Search                            |              |                |              |                    |                       |  |
|                                                                                                    |                                                                       |                                                                                                    | Search                                                                             |                                                                                                    |           |                                   |              |                |              |                    |                       |  |
| inquiry id                                                                                                    | batch id                                                              | fnma loan number                                                                                                    | Status                                                                             | vendor                                                                                                    | vendor id | submitted by user                 | inquiry type | category       | created date | last activity date | remaining active days |  |
| 63750                                                                                                    |                                                                       |                                                                                                    | Pending                                                                            | DELTA1                                                                                                    | WELLS     |                                   | Servicer     | Expense Denied | 07/29/2019   | 08/05/2019         | -30                   |  |
| 63746                                                                                                    |                                                                       |                                                                                                    | Completed                                                                          | DELTA1                                                                                                    | WELLS     |                                   | Servicer     | Expense Denied | 07/29/2019   | 08/05/2019         | -30                   |  |

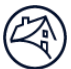

Search Inquiries in queue – An additional search function that returns results from the user's queue based on selected criteria.

| inquiry 🔛                    | reposit         | ory 🙎   | users                  |                      |                              |           |                   |              |                 | In           | IQUITY ID 12345    | 67891 search 🌯      |
|------------------------------|-----------------|---------|------------------------|----------------------|------------------------------|-----------|-------------------|--------------|-----------------|--------------|--------------------|---------------------|
| shboard                      |                 |         |                        |                      |                              |           |                   |              |                 | Lo           | oan Number         |                     |
| nquiry Type                  |                 |         | Inquiry Categor        | y                    | Status                       |           |                   |              |                 |              |                    |                     |
| MI<br>Deficiency Co          | ollections      | ^       | All<br>AAA Clarificati | on                   | All<br>Completed             | -         |                   |              |                 |              |                    |                     |
| Disaster Prop                | perty Inspe     | ction   | Approval Limit         | Abuse                | Draft<br>Final Danding       |           |                   |              |                 |              |                    |                     |
| * MDC Firm                   | Advance         | - 11    | BPO Request            | je Order Abuse       | Final Review                 |           | Search            |              |                 |              |                    |                     |
| Non-Servicer                 | r .             |         | CA Wildfires           |                      | Final Review In F            | rogress   |                   |              |                 |              |                    |                     |
| Promissory N<br>Red Flag Ref | iote<br>ferrals |         | COT Escalatio          | n - Priority<br>rest | In Progress<br>Internal Hold |           |                   |              |                 |              |                    |                     |
| Poverse HUI                  | Claime P        | acka 🗡  | Cost Rebuttel/         | Fecalation 👋         | New                          | `         | ~                 |              |                 |              |                    |                     |
|                              |                 |         |                        | Search               |                              |           |                   |              |                 |              |                    |                     |
| inquiry id                   | batch id        | fnma lo | an number              | Status               | vendor                       | vendor id | submitted by user | inquiry type | category        | created date | last activity date | remaining active da |
|                              |                 |         |                        |                      |                              |           |                   | Constant     | Concerns Dented | 07/00/0040   |                    |                     |
| 63750                        |                 |         |                        | Pending              | DELTA1                       | WELLS     |                   | Servicer     | Expense Denied  | 07/29/2019   | 08/05/2019         | -30                 |

## View the IRT Submitter User Manual

| 1. Click the                                                                                                    | icon                                                                                                    |                                                                                                    |        |                       |                    |   |
|----------------------------------------------------------------------------------------------------|----------------------------------------------------------------------------------------------------|----------------------------------------------------------------------------------------------------|--------|-----------------------|--------------------|---|
| 🛞 Fannie Mae                                                                                                    | e                                                                                                    | Welcome IRTACPT VPriWells                                                                                                |        |                       | Customer Inquiry ~ |   |
| Sector Sector Secto | users                                                                                                    |                                                                                                    |        | REO ID<br>Loan Number | 234567891 search 🍇 | 6 |
| Inquiry Type                                                                                                    | Inquiry Category                                                                                                    | Status                                                                                                    |        |                       |                    |   |
| All<br>* Deficiency Collections<br>* Disaster Property Inspection<br>* Home-Saver Advance<br>* MDC Firm<br>* Non-Servicer<br>* Promissory Note<br>* Red Flag Referrats<br>* Reserved MUD Claims Parks                                                                                                    | AAA Clarification<br>Approval Limit Abuse<br>Bidding/Change Order Abuse<br>BPO Request<br>CA Wildfires<br>COT Escalation - Priority<br>Conflict of Interest<br>Cost Rebuiltal/Escalation | All Completed<br>Completed<br>Draft<br>Final Review<br>Final Review In Progress<br>In Progress<br>Internal Hold<br>New V | Search |                       |                    |   |

2. Click on the **Resources** tab and then click on the **IRT – Submitter User Manual** link to open the manual.

| Help           |                  | × |
|----------------|------------------|---|
| resources      | terms aaa matrix |   |
| Resources      | 5                |   |
| IRT User Manua |                  |   |
|                |                  |   |

## **Repository Tab**

1. Click on the **Repository** tab.

| 🕙 Fannie Mae'                                 |                  | Welcome   | IRTACPT VPriWell |                |       |                                   |              |                                      |                             |            | С            | ustomer Inquiry | $\mathbf{\vee}$ |
|-----------------------------------------------|------------------|-----------|------------------|----------------|-------|-----------------------------------|--------------|--------------------------------------|-----------------------------|------------|--------------|-----------------|-----------------|
| 🌯 inquiry 🏢 repository 🤱 users                |                  |           |                  |                |       |                                   |              |                                      | In                          | quiry ID 🗠 | /            | search          | 6 19            |
| Repository                                    |                  |           |                  |                |       |                                   |              |                                      |                             |            |              |                 |                 |
| Select Search Criteria(Optional)              |                  |           |                  |                | BK    | C Category                        |              | Root Cause Detai                     | I                           | A          | ssigned User |                 |                 |
| Received Date to                              | Inquiry Type     | -Select-  | → Status         | -Select-       | 26    | Altorney Fees<br>Court Costs      | 2            | O - Question - P<br>O - System Issu  | olicy guide/stal            | tus ^      |              |                 | ^               |
| Closed Date to                                | Inquiry Category | -Select-  | $\sim$           |                |       | eductible<br>efault Services Fees |              | P - Expense - n<br>P - Ignored - gui | ot paid to tolera           | ince       |              |                 |                 |
| Last Activity Date to                         | Vendor Type      | -Select-  | $\sim$           |                | E     | viction Costs                     |              | P - Ignored - pn<br>S - Claim - late | otes/comments<br>submission | ÷          |              |                 | ~               |
| Reset Filter                                  | xport to Excel   |           |                  |                |       |                                   |              |                                      |                             |            |              |                 |                 |
| Search:                                       |                  |           |                  |                |       |                                   |              |                                      |                             |            |              |                 |                 |
| inquiry id batch id fnma loan number claim id | status vendor    | vendor id | submitted by use | r inquiry type | categ | gory vendor type                  | bki category | received date                        | closed date                 | last activ | rity date    | remaining act   | live days       |

2. Enter or select search criteria in any of the following fields and click **Filter**.

- Received Date (from and to)
- Closed Date (from and to)
- Last Activity Date
- Inquiry Type

NOTE: Refer to <u>Appendix A: Inquiry Types</u>.

Inquiry Category

NOTE: Refer to Appendix B: Inquiry Categories.

- Vendor Type
- Status

NOTE: Refer to <u>Appendix C: Inquiry Statuses</u>.

- BKI Category
- Root Cause Detail
- Assigned User

| 🕙 Fa               | nnie Ma         | ae'           |                  | Welcome I | IRTACPT VPriWel              | lls      |   |                                     |                                                        |            | C             | ustomer Inqu | iiry 🗸 |     |
|--------------------|-----------------|---------------|------------------|-----------|------------------------------|----------|---|-------------------------------------|--------------------------------------------------------|------------|---------------|--------------|--------|-----|
| 🌯 inquiry 👔        | repository      | ausers        |                  |           |                              |          |   |                                     |                                                        | Inquiry ID | ×             | search       | 80     | 6   |
| Repository         | teria(Ontional) |               |                  |           |                              |          |   | BKI Catagory                        | Root Cause Detail                                      |            | Assigned Use  | *            |        |     |
| Received Date      | 06/01/2017      | to 08/05/2017 | Inquiry Type     | -Select-  | <ul> <li>✓ Status</li> </ul> | -Select- | Ŷ | Attorney Fees                       | O - Question - Policy gui                              | de/status  | Hangine o o e |              |        | 1   |
| Closed Date        |                 | to            | Inquiry Category | -Select-  | ~]                           |          |   | Deductible<br>Default Services Fees | P - Expense - not paid to<br>P - Innored - muidelines/ | tolerance  |               |              |        | - 1 |
| Last Activity Date | e 🤇             | to            | Vendor Type      | -Select-  | ~                            |          |   | Eviction Costs                      | P - Ignored - pnotes/com<br>S - Claim - late submissi  | iments     |               |              |        | -   |
| Reset              |                 | Filter        | Export to Excel  |           |                              |          |   |                                     |                                                        |            |               |              |        |     |

The search results display.

|   | Re            | eset      |               | Filter        | Export to | Excel  |           |                   |              |                           |             |              |              |             |                    |                       |
|---|---------------|-----------|---------------|---------------|-----------|--------|-----------|-------------------|--------------|---------------------------|-------------|--------------|--------------|-------------|--------------------|-----------------------|
|   |               |           |               |               |           |        |           |                   |              |                           |             |              |              |             |                    |                       |
|   | Search:       |           |               |               |           |        |           |                   |              |                           |             |              |              |             |                    |                       |
|   | inquiry id ba | tch id fn | ma loan numbe | r claim id    | status    | vendor | vendor id | submitted by user | inquiry type | category                  | vendor type | bki category | created date | closed date | last activity date | remaining active days |
| l |               |           |               |               |           |        |           |                   |              |                           |             |              |              |             |                    |                       |
|   | 28921         |           |               | P110000156034 | Closed    | DELTA  | WELLS     | 1000              | Servicer     | PFM - Prod Framework Mgmt | SERVICER    |              | 07/21/2017   | 09/26/2017  | 09/26/2017         |                       |
|   | 28796         |           | -             | CLM00027648   | Closed    | DELTA  | WELLS     | 100.000           | Servicer     | PFM - Prod Framework Mgmt | SERVICER    |              | 07/19/2017   | 09/26/2017  | 09/26/2017         |                       |

**NOTE:** Refer to the <u>Exporting Inquiries to Excel section</u> for steps on how to export a list of inquiries.

### **Exporting Inquiries to Excel**

Perform the following steps to export inquiries of the selected search criteria:

1. Click Export to Excel.

| 🌯 inquiry 🏢 repos  | itory 🚨 users |                  |          |        |         |                                     | Inquiry I | D 🗸 search 🍕                                                                                    |
|--------------------|---------------|------------------|----------|--------|---------|-------------------------------------|-----------|-------------------------------------------------------------------------------------------------|
|                    |               |                  |          |        |         | BKI Catagoni                        | Par       | st Cauco Datail                                                                                 |
| Received Date      | to            | Inquiry Type     | -Select- | Status | Select  | <br>Attorney Fees                   |           | - Question - Policy guide/status                                                                |
|                    |               | indan's Libe     | -Duidut- | Juitu  | -ounor- | <br>Court Costs                     | 0         | - System Issue                                                                                  |
| Closed Date        | to            | Inquiry Category | -Select- | ~      |         | Deductible<br>Default Services Fees | P         | <ul> <li>Expense - not paid to tolerance</li> <li>Ignored - guidelines/communication</li> </ul> |
| Last Activity Date | to            | Vendor Type      | -Select- | ~      |         | Eviction Costs                      | V P       | - Ignored - pnotes/comments                                                                     |
| Reset              | Filter        | Export to Excel  |          |        |         |                                     |           |                                                                                                 |

2. The following pop-up message displays. Click **Open**, **Save** or **Cancel**, as applicable.

|                                                                                                    |      |        |        | _ |
|----------------------------------------------------------------------------------------------------|------|--------|--------|---|
| Do you want to open or save IRT-Repository-2017-01-31.xlsx (3.72 KB) from fanniemaeuat.decisionreadysolutions.com? | Open | Save 🔻 | Cancel | × |
|                                                                                                    |      |        |        |   |

**NOTE:** An Excel spreadsheet opens in .CSV format and displays the results.

| File | e Home     | Insert     | Page Layout Form           | mulas Data Rev            | riew View Help          | ACROBAT ,O Te                   | ll me what you v | vant to do  |                   |               |                   |                     |                 |               |                |                    |                  |               |
|------|------------|------------|----------------------------|---------------------------|-------------------------|---------------------------------|------------------|-------------|-------------------|---------------|-------------------|---------------------|-----------------|---------------|----------------|--------------------|------------------|---------------|
|      | PROTECTED  | VIEW Be ca | reful—files from the Inter | rnet can contain viruses. | Unless you need to edit | , it's safer to stay in Protect | d View. Enab     | ole Editing |                   |               |                   |                     |                 |               |                |                    |                  |               |
| A1   |            | I X        | $\sqrt{-f_x}$ Inquiry      | ID                        |                         |                                 |                  |             |                   |               |                   |                     |                 |               |                |                    |                  |               |
| 1    | A          | В          | С                          | DE                        | F G                     | н                               | 1                | J           | К                 | L             | м                 | N                   | 0               | Р             | Q              | R                  | s                | т             |
| 1    | Inquiry ID | Batch ID   | FNMA Loan Number           | Claim ID Status           | Vendor Vendo            | r ID Submitted By Use           | r Inquiry Type   | Category    | y Vendor Type     | Root Cause    | Root Cause Detail | <b>BKI Category</b> | Received Date   | Closed Date   | Last Worked By | Last Activity Date | Last Activity By | Assigned User |
| 2    | 26758      |            |                            | 54610546 Closed           | SAFEGUAR TR1387         | 05X                             | Non-Servicer     | Expense F   | Pe FIELD SERVICES | Submitted Inc |                   |                     | 6/1/2017 3:36:4 | 6/12/2017 12: |                | 6/12/2017 12:05:00 |                  |               |
| 3    | 26759      |            | 1                          | 54604293 Closed           | SAFEGUAR TR1387         | 05X                             | Non-Servicer     | Expense F   | Pe FIELD SERVICES | Submitted Inc |                   |                     | 6/1/2017 3:40:5 | 6/12/2017 12: |                | 6/12/2017 12:05:00 |                  |               |

## **Submit an Inquiry**

The vendor inquiry workstation allows users to submit a single or batch set of inquiries.

### **Single Inquiry Submission**

Perform the following steps to submit a single inquiry:

1. Click on the **Inquiry** tab and select **Create New Inquiry** from the drop-down menu.

| 🔏 inquiry   | repos     | sitory | 사 users |
|-------------|-----------|--------|---------|
| create new  | inquiry   | -      |         |
| create inqu | iry batch |        |         |
|             |           |        |         |

2. Enter all applicable information related to the inquiry, including the required fields denoted with an asterisk (\*). The **Create New Inquiry** screen varies based on the **Inquiry Type** associated with the user's profile.

NOTE: Refer to Appendix A: Inquiry Types and Appendix B: Inquiry Categories.

| -                                                                 |                   |          |                                 |            |   |                  |   | _ |
|-------------------------------------------------------------------|-------------------|----------|---------------------------------|------------|---|------------------|---|---|
| 🕙 Fannie Mae'                                                     |                   |          | Welcome Training Vendor-Primary |            |   | Customer Inquiry |   |   |
| 🌯 inquiry 🔛 repository 🚢 users                                    |                   |          |                                 | Inquiry ID | ~ | search           | 2 | 0 |
| inquiry detail inquiry activity                                   |                   |          |                                 |            |   |                  |   |   |
|                                                                   |                   |          |                                 |            |   |                  |   |   |
| Create New Inquiry                                                |                   |          |                                 |            |   |                  |   |   |
| Inquiry Details                                                   |                   |          |                                 |            |   |                  |   |   |
| * Inquiry Type -Select- 🔽                                         | Vendor Type       | -Select- | V                               |            |   |                  |   |   |
| SSID                                                              | Vendor ID         |          |                                 |            |   |                  |   |   |
| Inquiry Details                                                   |                   |          |                                 |            |   |                  |   |   |
| Inquiry Category     -Select-                                     |                   |          |                                 |            |   |                  |   |   |
| * FNMA Loan Number                                                | REO ID            |          |                                 |            |   |                  |   |   |
| * Claim ID                                                        | Claim Submitted   | Date     |                                 |            |   |                  |   |   |
| Claim Amount                                                      | Claim Paid Date   |          |                                 |            |   |                  |   |   |
| Related inquiries (list one more Inquiry IDs separated by commas) |                   |          |                                 |            |   |                  |   |   |
| * Inquiry Description                                             |                   |          |                                 |            |   |                  |   |   |
|                                                                   |                   |          |                                 |            |   |                  |   |   |
|                                                                   |                   |          | 0                               |            |   |                  |   |   |
|                                                                   |                   |          |                                 |            |   |                  |   |   |
| Supporting Documents (provide as applicable)                      | the local floats  | 41       | A set of                        |            |   |                  |   |   |
| No document valueded                                              | Upload Date       | Size     | Action                          |            |   |                  |   |   |
| No documents oppoaded                                             |                   |          |                                 |            |   |                  |   |   |
| Document                                                          | Select            |          | Browse                          |            |   |                  |   |   |
| Description                                                       | File              |          |                                 |            |   |                  |   |   |
| Description                                                       | File              |          | Browse                          |            |   |                  |   |   |
| Document                                                          | Select            |          | Browse                          |            |   |                  |   |   |
| Description                                                       | File              |          | Cronoc                          |            |   |                  |   |   |
| Document                                                          | Select            |          | Browse                          |            |   |                  |   |   |
| Description                                                       | Select            |          |                                 |            |   |                  |   |   |
| Description                                                       | File              |          | Browse                          |            |   |                  |   |   |
| line (tems Datails (grouide as applicable)                        |                   |          |                                 |            |   |                  |   |   |
| 571 Line Item Requested Amount Amo                                | unt Paid Comments |          | Response                        |            |   |                  |   |   |
|                                                                   |                   |          |                                 |            |   |                  |   |   |
|                                                                   |                   |          |                                 |            |   |                  |   |   |
|                                                                   |                   |          |                                 |            |   |                  |   |   |
| Save Submit                                                       |                   |          |                                 |            |   |                  |   |   |

### **Batch Inquiry Submission**

Perform the steps in this section to submit a batch inquiry. Inquiries uploaded in a batch are addressed as individual inquiries after being uploaded in the tool. Each batch may only contain one **Inquiry Category** per upload. Multiple batches may be necessary if submitting inquiries that require more than one **Inquiry Category**.

**NOTE:** For example, if there are 100 inquiries and 50 of them are Expense Curtailed and 50 are Expense Denied, the user submits two batches, one for each **Inquiry Category**.

#### 1. Click on the Inquiry tab and select Create Inquiry Batch.

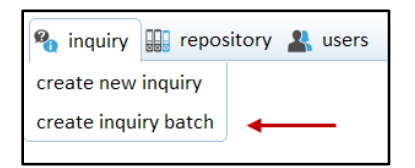

#### The Create Inquiry Batch screen displays.

| A batch of inquiries can be submitte   | using the attached template.                                    |  |
|----------------------------------------|-----------------------------------------------------------------|--|
| Download template                      |                                                                 |  |
| All fields noted as required (* ) must | included.                                                       |  |
| The template upload must be in CSV     | ormat.                                                          |  |
| Inquiries submitted via the batch pro  | ess will receive individual response upon review by Fannie Mae. |  |
| * Inquiry Type                         | -Select-                                                        |  |
| Vendor Type                            | -Select-                                                        |  |
| <ul> <li>Inquiry Category</li> </ul>   | -Select-V                                                       |  |
|                                        | Browse                                                          |  |

2. Click on the **Download Template** link.

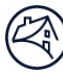

| A batch of inquiries can be submitted                                                                                               | using the attached template.                                 |            |  |
|----------------------------------------------------------------------------------------------------|--------------------------------------------------------------|------------|--|
| Developed Associate                                                                                                    |                                                              |            |  |
| Download template                                                                                                    |                                                              |            |  |
| All fields noted as required (* ) must be                                                                                           | e included.                                                  |            |  |
|                                                                                                    | armat                                                        |            |  |
| The template upload must be in CSV fo                                                                                               | Amat.                                                        |            |  |
| The template upload must be in CSV to<br>Inquiries submitted via the batch proc                                                     | ess will receive individual response upon review by          | annie Mae. |  |
| The template upload must be in CSV to<br>Inquiries submitted via the batch proce                                                    | ess will receive individual response upon review by          | annie Mae. |  |
| The template upload must be in CSV to<br>Inquiries submitted via the batch proce<br>Inquiry Type                                    | ess will receive individual response upon review by -Select- | annie Mae. |  |
| The template upload must be in CSV fo<br>Inquiries submitted via the batch proce<br>* Inquiry Type<br>Vendor Type                   | -Select. V<br>-Select. V                                     | annie Mae. |  |
| The template upload must be in CSV to<br>Inquiries submitted via the batch proce<br>Inquiry Type<br>Vendor Type<br>Inquiry Category | Select.                                                      | annie Mae. |  |

An Internet Explorer pop-up window displays.

#### 3. Click Open or Save.

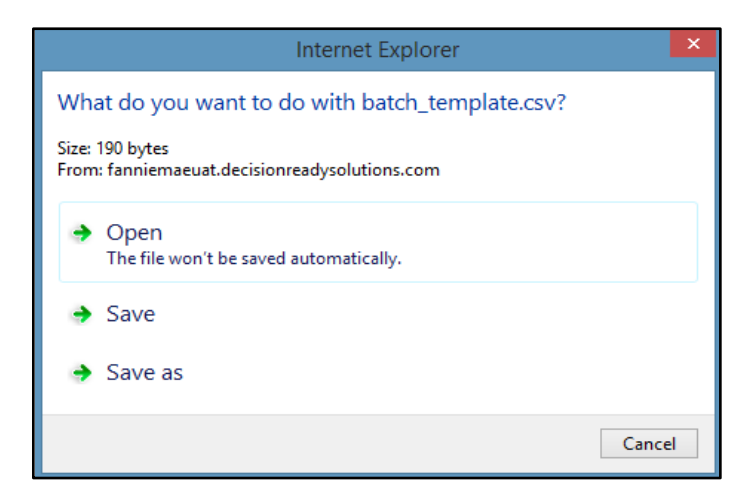

The spreadsheet opens in Microsoft Excel.

- 4. Enter all required information and any additional information that supports the claim.
- 5. Save the file in .csv format.

| xI .     | 5-0         | - 🖫 - 👳                                                                |             | ba                 | tch_templat       | e [Read-Only] ·            | - Excel                   |                |                  |                             | ? 🖈                                | – 🗆 X    |
|----------|-------------|------------------------------------------------------------------------|-------------|--------------------|-------------------|----------------------------|---------------------------|----------------|------------------|-----------------------------|------------------------------------|----------|
| FILE     | HOME        | INSERT PAGE LAYOUT                                                     | FORMULAS    | DATA               | REVIEW            | VIEW                       |                           |                |                  |                             | Castler, N                         |          |
| Paste    | Calibri     | - 11 - A <sup>*</sup> A <sup>*</sup><br><u>U</u> • ⊡ • ∆• • <u>A</u> • |             | ≫ • ₽<br>E = E = • | General<br>\$ • % | ▼<br>9 (<.0 .00<br>.00 →.0 | ⊊<br>Conditio<br>Formatti | onal Format as | Cell<br>Styles + | rt v ∑<br>ete v ဩ<br>matv ∢ | Sort & Find &<br>Filter * Select * |          |
| Clipboar | d Fa        | Font 🕠                                                                 | Aligni      | ment 🖓             | Nur               | nber 🖓                     |                           | Styles         | Cel              | s                           | Editing                            | ^        |
| B2       | •           | $\times \checkmark f_x$                                                |             |                    |                   |                            |                           |                |                  |                             |                                    | ~        |
| A        | В           | С                                                                      | D           | E                  |                   | F                          |                           | G              | Н                |                             | I.                                 |          |
| 1 SSID   | Vendor ID F | NMA Loan Number (Required Fi                                           | eld) REO ID | Claim ID (Requ     | ired Field)       | Claim Submitt              | ted Date                  | Claim Amount   | Claim Paid Date  | Inquiry                     | Description (Require               | d Field) |
| 2        |             |                                                                        |             |                    |                   |                            |                           |                |                  |                             |                                    |          |
| 3        |             |                                                                        |             |                    |                   |                            |                           |                |                  |                             |                                    |          |
| 4        |             |                                                                        |             |                    |                   |                            |                           |                |                  |                             |                                    |          |
| 5        |             |                                                                        |             |                    |                   |                            |                           |                |                  |                             |                                    |          |
| 6        |             |                                                                        |             |                    |                   |                            |                           |                |                  |                             |                                    |          |

6. Click **Browse** and navigate to the file saved in the previous step.

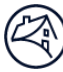

| Create Inquiry Batch                      |                                                              |         |
|-------------------------------------------|--------------------------------------------------------------|---------|
| A batch of inquiries can be submitted u   | using the attached template.                                 |         |
| Download template                         |                                                              |         |
| All fields noted as required (* ) must be | e included.                                                  |         |
| The template upload must be in CSV fo     | rmat.                                                        |         |
| Inquiries submitted via the batch proce   | ess will receive individual response upon review by Fannie M | lae.    |
| * Inquiry Type                            | Servicer                                                     |         |
| Vendor Type                               | SERVICER                                                     |         |
| <ul> <li>Inquiry Category</li> </ul>      | Expense Curtailed                                            | 112 251 |
| * Upload file with inquiries              | C:\Users\b8urpc\Desktop\Test Batch.csv                       | Browse  |

#### 7. Click Upload Batch File.

| A batch of inquiries can be submitted u                                                                                             | sing the attached template.                                                                                             |      |
|----------------------------------------------------------------------------------------------------|----------------------------------------------------------------------------------------------------|------|
| Download template                                                                                                    |                                                                                                    |      |
| All fields noted as required (* ) must be                                                                                           | included.                                                                                                    |      |
|                                                                                                    |                                                                                                    |      |
| The template upload must be in CSV fo                                                                                               | rmat.                                                                                                    |      |
| The template upload must be in CSV fo<br>Inquiries submitted via the batch proce                                                    | rmat.<br>ess will receive individual response upon review by Fannie M                                                   | lae. |
| The template upload must be in CSV fo<br>Inquiries submitted via the batch proce<br>* Inquiry Type                                  | rmat.<br>ess will receive individual response upon review by Fannie M<br>Servicer V                                     | lae. |
| The template upload must be in CSV fo<br>Inquiries submitted via the batch proce<br>* Inquiry Type<br>Vendor Type                   | rmat.<br>ess will receive individual response upon review by Fannie M<br>Servicer<br>SERVICER                           | lae. |
| The template upload must be in CSV fo<br>Inquiries submitted via the batch proce<br>Inquiry Type<br>Vendor Type<br>Inquiry Category | rmat.<br>ess will receive individual response upon review by Fannie M<br>Servicer V<br>SERVICERV<br>Expense Curtailed V | lae. |

A pop-up message displays that includes the batch number and indicates if the upload was successful. Click on the **Inquiry** tab to view all inquiries.

| Upload Batch File                         |  |
|-------------------------------------------|--|
| Successfully Added 1 Inquires to Batch 52 |  |

## **Receive and Respond to an Inquiry**

The submitter receives a response from the Analyst and performs one of the following within seven business days:

- <u>Provide additional information to the Analyst</u>
- Accept or reopen the inquiry

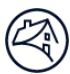

## **Provide Additional Information to Analyst**

If the Analyst requests additional information, the inquiry displays on the submitter's dashboard in a **Pending** status.

1. Click on the **Inquiry ID**.

| Dashboard                   |                                                                                                    |                                                                                                    |                 |                   |              |                    |                       |
|-----------------------------|----------------------------------------------------------------------------------------------------|----------------------------------------------------------------------------------------------------|-----------------|-------------------|--------------|--------------------|-----------------------|
| Inquiry Type                | Inquiry Category                                                                                    | Status                                                                                                    |                 |                   |              |                    |                       |
| All<br>Non-Servicer         | All<br>Expense Curtailed<br>Expense Denied<br>Expense Pending<br>System Issue<br>Unclear Guidelines | All<br>Completed<br>Draft<br>Final Pending<br>Final Review In Progress<br>In Progress<br>New<br>Pending                                                                                                    | Se              | parch             |              |                    |                       |
| Q [                         | )                                                                                                   | Search                                                                                                    |                 |                   |              |                    |                       |
| inquiry id batch id fnma lo | oan number Status                                                                                   | vendor                                                                                                    | inquiry type    | category          | created date | last activity date | remaining active days |
| 307 🔶 🚽 👬                   | Pending                                                                                             | March a series of the state of the series of the series of | main the summer | Expense Curtailed | 04/29/2015   | 05/18/2015         | 7                     |

- 2. Review the External comment in the **Inquiry Comment History** to determine what the Analyst is requesting.
- 3. Enter the additional information requested by the Analyst in the **Vendor Comment** section.

NOTE: The current character limit is set at 1000.

| 571 Line Item                    | Requested Amount |             | Amount Paid |          | Comment | Response |          | Actions           |
|----------------------------------|------------------|-------------|-------------|----------|---------|----------|----------|-------------------|
| No Claim Line Items!             |                  |             |             |          |         |          |          |                   |
| Line Items Details (provide as a | pplicable)       |             |             |          |         |          |          | Add Additional Li |
| 571 Line Item                    | Requested Amount | Amount Pair | 4           | Comments |         |          | Response |                   |
|                                  |                  |             |             |          |         |          |          |                   |
|                                  |                  |             |             |          |         |          |          |                   |
| Vendor Comment                   |                  |             |             |          |         |          |          |                   |
| Enter additional inform          | ation requested. |             |             |          |         |          |          |                   |
| Save Comment                     |                  |             |             |          |         |          |          |                   |

#### 4. Click Save Comment.

**NOTE:** The comment does not save if the user does not click **Save Comment** prior to sending the inquiry back to the Analyst.

| 571 Line Item                    | Requested Amount |             | Amount Paid |          | Comment | Response |          | Actions            |
|----------------------------------|------------------|-------------|-------------|----------|---------|----------|----------|--------------------|
| No Claim Line Items!             |                  |             |             |          |         |          |          |                    |
| Line Items Details (provide as a | applicable)      |             |             |          |         |          | -        | Add Additional Lin |
| 571 Line Item                    | Requested Amount | Amount Paid | 4           | Comments |         |          | Response |                    |
|                                  |                  |             |             |          |         |          |          |                    |
|                                  |                  |             |             |          |         |          |          |                    |
| Vendor Comment                   |                  |             |             |          |         |          |          |                    |
| Enter additional inform          | ation requested. |             |             |          |         |          |          |                    |
|                                  |                  |             |             |          |         |          |          |                    |
|                                  |                  |             |             |          |         |          |          |                    |
| Save Comment                     |                  |             |             |          |         |          |          |                    |

5. Scroll to the **Supporting Documents** section and upload additional documentation, if applicable.

| Supporting Documents (provide as applicable) |             |       |               |
|----------------------------------------------|-------------|-------|---------------|
| Document Name                                | Upload Date | Size  | Action        |
| Backup                                       | 07/29/2019  | 53 KB | 2             |
| Document<br>Description                      | Select      |       | Browse Upload |

- 6. Click on one of the following to update the inquiry status:
  - **Save** Click this button to save the inquiry and keep it listed on the dashboard.
  - **Submit** Click this button to send the inquiry back to the Analyst.

• **Cancel** – Click this button to cancel the inquiry.

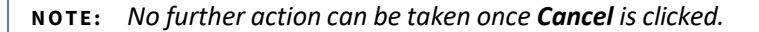

| Inquiry C          | omment His                | tory                    |                                                                                                    |
|--------------------|---------------------------|-------------------------|----------------------------------------------------------------------------------------------------|
| Туре               | Date                      | User                    | Comment                                                                                                    |
| External           | 8/5/2019<br>7:17:04<br>AM |                         | Hello i, Thank you for reaching out. I have verified through the attached tax bill, the county taxes in amount of \$145.17 are supported by service dates 4/1/2018-6/30/2018. A claim can be resubmitted for the county taxes in amount of \$145.17 with service dates 4/1/2018-6/30/2018. Please respond to this inquiry and advise when Wells Fargo re-submits the claim, so that I can personally ensure timely processing and close this issue. I appreciate you and our partnership, if you have any questions or need further clarification, please reach me at or @FannieMae.com. |
| Root Ca<br>Root Ca | use : Subm<br>use Detail  | itted Ind<br>: S - Date | correctly<br>e, Service - not provided/incorrect                                                                                                    |

Cancel

# Accept or Re-Open the Inquiry

Submit

Perform the following steps to accept or re-open a **Completed** inquiry:

1. Click on the **Inquiry ID**.

Save

| Dashboard          | ł        |           | 11 12 10107                                                                     | 1.00                                                    | 1.000 80                                                          |                                                                                                    |                         |                   |              |                    |                       |
|--------------------|----------|-----------|---------------------------------------------------------------------------------|---------------------------------------------------------|-------------------------------------------------------------------|----------------------------------------------------------------------------------------------------|-------------------------|-------------------|--------------|--------------------|-----------------------|
| All<br>Non-Service | er       | ×         | Inquiry Cate<br>Expense C<br>Expense D<br>Expense P<br>System Iss<br>Unclear Gu | gory<br>urtailed<br>lenied<br>ending<br>ue<br>uidelines | Statu<br>Con<br>Dra<br>Fina<br>Fina<br>Fina<br>In P<br>New<br>Pen | is<br>npleted<br>ft<br>al Pending<br>al Review<br>al Review In Progress<br>rogress<br>v<br>v<br>dding | Se                      | arch              |              |                    |                       |
|                    |          |           |                                                                                 | s                                                       | earch                                                             |                                                                                                    |                         |                   |              |                    |                       |
| inquiry id         | batch id | fnma loai | n number                                                                        | Status                                                  |                                                                   | vendor                                                                                                | inquiry type            | category          | created date | last activity date | remaining active days |
| 307 🗲              | _        |           |                                                                                 | Completed                                               |                                                                   |                                                                                                    | Theory of the second of | Expense Curtailed | 04/29/2015   | 05/18/2015         | 7                     |

- 2. Review the "Completed" inquiry.
- 3. Is any further action required?

Accept

- Yes Proceed to the next step.
- No Click Accept and then Submit to close the case.

| Root Cause : Duplicate Request                     |  |
|----------------------------------------------------|--|
| Root Cause Detail : S - Expense - not reimbursable |  |
| BKI Category :                                     |  |
|                                                    |  |
|                                                    |  |

4. Click **Request Call**, as applicable, to enter a message and request a call back. The phone number pre-populates based on what is entered in the user profile, but it can be updated, if needed. Click **Submit** 

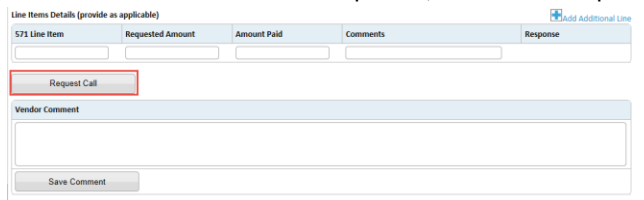

Re-Open

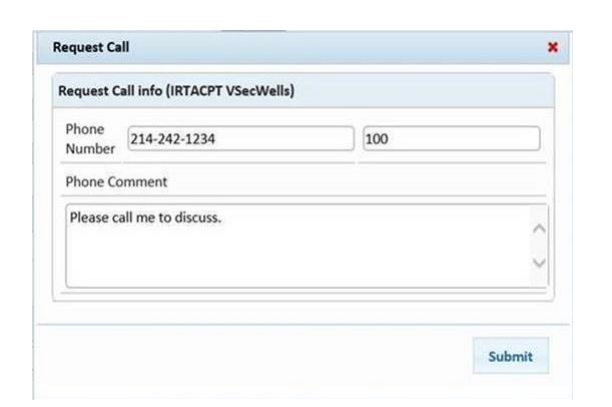

5. Enter comments for the Analyst, if needed, and then click **Save Comment**. Do not click **Re-Open** until all comments are entered.

| 571 Line Iter                                 | m f                                                                     | Requested Amount              | Amount Paid                                      | Comments                                                                                                    | Response                                                                                                    |
|-----------------------------------------------|-------------------------------------------------------------------------|-------------------------------|--------------------------------------------------|----------------------------------------------------------------------------------------------------|----------------------------------------------------------------------------------------------------|
|                                               |                                                                         |                               |                                                  |                                                                                                    |                                                                                                    |
| Re                                            | aquest Call                                                             |                               |                                                  |                                                                                                    |                                                                                                    |
| /endor Com                                    | nment                                                                   |                               |                                                  |                                                                                                    |                                                                                                    |
|                                               |                                                                         |                               |                                                  |                                                                                                    |                                                                                                    |
|                                               |                                                                         |                               |                                                  |                                                                                                    |                                                                                                    |
| Sa                                            | ve Comment                                                              |                               |                                                  |                                                                                                    |                                                                                                    |
|                                               |                                                                         |                               |                                                  |                                                                                                    |                                                                                                    |
|                                               |                                                                         |                               |                                                  |                                                                                                    |                                                                                                    |
|                                               |                                                                         |                               |                                                  |                                                                                                    |                                                                                                    |
| quiry Comr<br>ype                             | nent History<br>Date                                                    |                               | User                                             | Comment                                                                                                    |                                                                                                    |
| iquiry Comr<br>'ype<br>:xternal               | Date<br>8/1/2019 11:53                                                  | :16 AM                        | User<br>IRTACPT Analyst                          | Comment<br>Thank you for providing the suppor<br>complete our QC review if the door<br>request deadline date and/or exte           | rting documentation. We will use the documents to<br>umentation was submitted within the document<br>mision approval dete. |
| iquiry Comr<br>Type<br>External               | Date 8/1/2019 11:53                                                     | :16 AM                        | User<br>IRTACPT Analyst                          | Commant<br>Thank you for providing the support<br>complete our QC review if the doe<br>request deadline date and/or exte           | rting documentation. We will use the documents to<br>umentation was submitted within the document<br>rision approval date. |
| quiry Comr<br>'ype<br>:xternal<br>toot Cause  | Date<br>Date<br>8/1/2019 11:53                                          | :16 AM<br>Expenses Not Suppor | User<br>IRTACPT Analyst<br>rted by Docs (PFM Onl | Commant<br>Thank you for providing the support<br>complete our OC review if the doc<br>request deadline date and/or exter<br>y)    | rting documentation. We will use the documents to<br>umentation was submitted within the document<br>ration approval date. |
| quiry Comm<br>iype<br>ixternal<br>itoot Cause | Nent History<br>Date<br>8/1/2019 11:53<br>: PFM - 1 or More<br>Detail : | :16 AM<br>Expenses Not Suppor | User<br>IRTACPT Analyst<br>rted by Docs (PFM Onl | Comment<br>Thank you for providing the support<br>complete our CC review if the doc<br>request deadline date and/or external<br>() | rting documentation. We will use the documents to<br>umentation was submitted within the document<br>msion approval date.  |

6. Click **Re-Open** to send the inquiry back to the Analyst.

| Root Cause : Duplicate Request      |                  |  |
|-------------------------------------|------------------|--|
| Root Cause Detail : S - Expense - I | not reimbursable |  |
| BKI Category :                      |                  |  |
|                                     |                  |  |
| Accept                              | Re-Open          |  |

7. Click **Submit** to decision the **Pending** inquiry.

| Save | Submit | Cancel |
|------|--------|--------|
|      |        | -      |

### **View Inquiry Activity**

Click on the **Inquiry Activity** tab, located to the right of the **Inquiry Detail** tab, to view an audit trail of inquiry case assignments and statuses by **Username**, **User Role**, **Date of Change**, and the **Description of Change Made**.

| quiry detail inquiry activity |
|-------------------------------|
|-------------------------------|

#### Inquiry Activity

| Username                                 | User Role            | Date of Change      | Description of Change Made         |
|------------------------------------------|----------------------|---------------------|------------------------------------|
| 1.1.1.1.1.1.1.1.1.1.1.1.1.1.1.1.1.1.1.1. | IRT Admin            | 09/27/2018 03:48:18 | Re-Opened In Progress to Closed    |
|                                          | IRT Lead             | 05/07/2018 06:10:43 | Re-Opened to Re-Opened In Progress |
|                                          | IRT Vendor Secondary | 07/12/2017 05:43:16 | Completed to Re-Opened             |
|                                          | IRT Analyst          | 07/06/2017 01:38:42 | In Progress to Completed           |
|                                          | IRT Analyst          | 07/06/2017 10:11:39 | New to In Progress                 |
|                                          | IRT Vendor Secondary | 06/30/2017 11:29:52 | New                                |

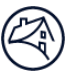

### **Review the Root Cause**

Submitters may view the **Root Cause** on the **Inquiry Details** screen after the inquiry has been decisioned. The **Root Cause** field displays the reason the inquiry was originally submitted based on Fannie Mae's assessment.

| Inquiry Comment History           |                      |                    |                                                                                                   |
|-----------------------------------|----------------------|--------------------|---------------------------------------------------------------------------------------------------|
| Туре                              | Date                 | User               | Comment                                                                                           |
| External                          | 2/20/2018 8:16:23 AM | Fannie Mae Analyst | Hello Daniel, Your expense submission has been cancelled/rejected per your request.<br>Thank you. |
| Root Cause: Submitted Incorrectly |                      |                    |                                                                                                   |

In addition to the **Inquiry Details Screen**, users can view the **Root Cause** data within the Excel spreadsheet generated from the **Repository Screen**.

**NOTE:** Refer to the <u>Exporting Inquiries to Excel</u> section for steps on how to export a list of inquiries.

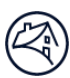

## Appendices Appendix A: Inquiry Types

The following inquiry types indicate the internal group that is receiving the inquiry based on their vendor/servicer profile:

| Category                      | Description                                                                                                    |  |
|-------------------------------|----------------------------------------------------------------------------------------------------|--|
| Deficiency Collections        | The collection pursuit of strategic defaulters for deficiency balances after foreclosure                                                   |  |
| Disaster Property Inspections | Used for managing property inspections related to disasters                                                                                |  |
| HomeSaver Advance             | The collection pursuit of borrowers who signed a HomeSaver Advance Note as part of a workout solution to avoid foreclosure                 |  |
| MDC Firm                      | This is for inquiries related to excess fees and costs                                                                                     |  |
| Non-Servicer                  | These inquiries are primarily for REO vendors                                                                                              |  |
| Promissory Note               | The collection pursuit of borrowers who signed a Promissory Note as part of a workout solution during liquidation (DIL/SS) of the property |  |
| Reverse HUD Claims Packaging  | Reverse mortgage inquiries for REO vendors                                                                                                 |  |
| Reverse Non-Servicer          | Reverse mortgage inquiries for REO vendors                                                                                                 |  |
| Reverse Servicer              | Reverse mortgage inquiries                                                                                                    |  |
| Servicer                      | Inquiries that are servicer related                                                                                                    |  |

## **Appendix B: Inquiry Categories**

The category is based on the type of inquiry being submitted.

| Category                                                                                 | Description                                                                                   |  |
|------------------------------------------------------------------------------------------|-----------------------------------------------------------------------------------------------|--|
| AAA Clarification (MDC Firm Use<br>Only)                                                 | This option is requesting additional information or clarification on the AAA<br>Matrix.       |  |
| BPO Request (Deficiency<br>Collections Use Only)                                         | The request for PDF copies of BPO/appraisals.                                                 |  |
| CA Wildfires                                                                             | Disaster inspection specific to wildfires in California.                                      |  |
| CDT Escalation                                                                           | Internal escalation submitted by the Customer Delivery Teams (CDTs).                          |  |
| CDT Escalation - Priority                                                                | Internal escalation submitted by the CDTs and reviewed by a manager.                          |  |
| Cost Rebuttal/Escalation (MDC Firm<br>Use Only)                                          | The cost was denied, curtailed, or the user is requesting an additional Fannie<br>Mae review. |  |
| Data Request (Promissory<br>Note/Deficiency Collections/Home-<br>Saver Advance Use Only) | General request for data only/adhoc.                                                          |  |
| Deboarding Issue (Home-Saver<br>Advance Use Only)                                        | Items related specifically to the mass closing of accounts within the H.S.A portfolio         |  |

| Document Executions<br>(Assignments) (Deficiency<br>Collections Use Only)                   | The request from a vendor to have a document executed by Fannie Mae and/or<br>Servicer.                                                              |
|---------------------------------------------------------------------------------------------|----------------------------------------------------------------------------------------------------|
| Document Request (Reverse HUD<br>Claims Packaging Use Only)                                 | Request for any additional documents relative to the claim, excluding eviction chronology and marketable title letter.                               |
| Eviction Chronology (Reverse HUD<br>Claims Packaging Use Only)                              | Detailed timeline of events that took place during the eviction process from the eviction firm.                                                      |
| Excess Fee                                                                                  | This category should be used only for inquiries specific to the excess attorney fees process.                                                        |
| Expense Curtailed                                                                           | The claim was not paid in its entirety. Only part of the claim was paid.                                                                             |
| Expense Denied                                                                              | The entire claim was denied.                                                                                                    |
| Expense Pending                                                                             | The claim has been submitted, but not yet been paid, rejected/denied or curtailed.                                                                   |
| Fee Rebuttal/Escalation (MDC Firm<br>Use Only)                                              | The fee was denied, curtailed, or the user is requesting an additional Fannie Mae review.                                                            |
| General Inquiry (MDC Firm Use<br>Only)                                                      | This option is for general IPA inquiries.                                                                                                    |
| General Inquiry (Promissory<br>Note/Deficiency Collections/Home-<br>Saver Advance Use Only) | General inquiry (not specific to just data)                                                                                                    |
| HUD Claim Return (Reverse HUD<br>Claims Packaging Use Only)                                 | Use if a claim is returned or rejected.                                                                                                    |
| Incomplete Boarding Data<br>(Deficiency Collections Use Only)                               | Issues and/or requests related specifically to the Vendor Assign List report that is generated by Fannie Mae and sent to collection vendor.          |
| IPA Access/Issue (MDC Firm Use<br>Only)                                                     | The system used to submit IPA requests is not working properly or a user is having trouble accessing the system.                                     |
| IRS Form 1099C (Deficiency<br>Collections/Home-Saver Advance<br>Use Only)                   | Reporting and/or issues related specifically to IRS form 1099c.                                                                                      |
| Legal (Promissory Note/Deficiency<br>Collections Use Only)                                  | Legal defense issues and/or approval to seek legal pursuit against borrower(s).                                                                      |
| Manual Claim Request (Internal Use<br>Only)                                                 | This is for claim reimbursement expense that cannot be processed via traditional claim processing channels (request requires business pre-approval). |
| Marketable Title Incorrect/Issue<br>(Reverse HUD Claims Packaging<br>Use Only)              | To be used if it is determined that dates relative to the marketable dates submitted are incorrect.                                                  |
| MI Data (Promissory<br>Note/Deficiency Collections Use<br>Only)                             | Issues concerning promissory notes/deficiency collections, and MI companies.                                                                         |

| Missing Initial/Missing<br>Supplemental (Reverse HUD Claims<br>Packaging Use Only)                                   | To be used if there is a claim that is due, but it has not yet been received.                                                         |
|----------------------------------------------------------------------------------------------------|----------------------------------------------------------------------------------------------------|
| Note Request Validation<br>(Promissory Note Use Only)                                                                | Missing Promissory note/research requested.                                                                                           |
| NPI Request (SSN) (Promissory<br>Note/Deficiency Collections/Home-<br>Saver Advance Use Only)                        | Missing SSN/requesting non-public information for collection purposes.                                                                |
| Other (Reverse HUD Claims<br>Packaging Use Only)                                                                     | Use when inquiries are not covered by other inquiry categories.                                                                       |
| PFM - Prod Framework Mgmt.                                                                                           | Used as directed for claims submitted through the PFM Claim Type only.                                                                |
| PFM – QC Document Request                                                                                            | Used as directed for claims submitted through the PFM Claim Type only.                                                                |
| QAR Request/Follow-up (Deficiency<br>Collections Use Only)                                                           | Any correspondence that is specifically related to the QC process known as QAR,<br>Quality Assurance Review.                          |
| Referral Request (Deficiency<br>Collections Use Only)                                                                | The request from collection vendor to refer an account for collection pursuit.<br>Reason for the request is necessary.                |
| Reporting (Promissory Note Use<br>Only)                                                                              | Items related to remittance or collection activity reporting as well as missing prom notes report.                                    |
| Servicer Contacts/Data/Document<br>Requests (Deficiency Collections<br>Use Only)                                     | The request for information from servicer(s) where Fannie Mae's involvement is required.                                              |
| Settlement Approval (Promissory<br>Note/Deficiency Collections/Home-<br>Saver Advance Use Only)                      | The request for a settlement which is below collection vendor's threshold.                                                            |
| Settlement Campaign Approval<br>(Promissory Note/Deficiency<br>Collections/Home-Saver Advance<br>Use Only) Use Only) | Approval for collection campaigns that cover a large bandwidth of accounts at reduced settlement amounts.                             |
| System Issue                                                                                                    | The system used to submit claims is causing claims to be rejected/denied.                                                             |
| Unclear Guidelines                                                                                                   | The current expense reimbursement submission guidelines or supporting job<br>aids are not clear on how to submit claims.              |
| Red Flag Referrals (Internal Use<br>Only)                                                                            | Use to escalate red flag related items.                                                                                               |
| Reporting (Deficiency Collections<br>Use Only)                                                                       | Items related to remittance, DVD, Vendor Assign List, or other misc. reports generated by collection vendor or Fannie Mae.            |
| Reporting (Home-Saver Advance<br>Use Only)                                                                           | Items related to remittance, collection activity, Dashboards, or other misc.<br>reports generated by collection vendor or Fannie Mae. |

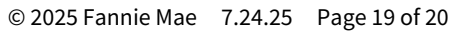

## **Appendix C: Inquiry Statuses**

| Status                   | Definition                                                                                                    |
|--------------------------|----------------------------------------------------------------------------------------------------|
| Draft                    | Submitter can save work in progress before they submit the inquiry.                                                |
| New                      | System assigned, but not yet reviewed.                                                                             |
| In Progress              | Fannie Mae review started.                                                                                         |
| Pending                  | IRT submission returned to submitter for additional information.                                                   |
| Cancelled                | IRT submission returned to submitter, but additional information was not received within 7 days.                   |
| Completed                | Fannie Mae review completed and sent to submitter for review.                                                      |
| Re-Opened                | The submitter Re-Opened the Completed inquiry.                                                                     |
| Re-Opened In Progress    | Fannie Mae review of the Re-Opened inquiry is in progress.                                                         |
| Re-Opened Pending        | The inquiry was sent to the submitter, pending additional information.                                             |
| Final Review             | The submitter Re-Opened the Completed inquiry for a second time. This will be the last opportunity for a rebuttal. |
| Final Review In Progress | Fannie Mae final review of the Re-Opened inquiry is in progress.                                                   |
| Final Pending            | The inquiry was sent to the submitter, pending additional information. This will be in a Final Review stage.       |
| Research New             | The inquiry was assigned to the Research Analyst, not yet reviewed.                                                |
| Research In Progress     | Research review started.                                                                                           |
| Research Pending         | IRT submission returned to submitter by the research team for additional information.                              |
| Closed                   | 48-hour hold of the Completed inquiry expires or Submitter accepts response from the Research Analyst.             |